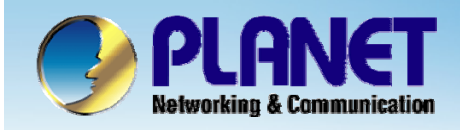

**ACTIVATING IP POWER** 

# H.323/ SIP Internet Telephony Gateway

VIP-2/4/8/16/24 port Series Quick Configuration

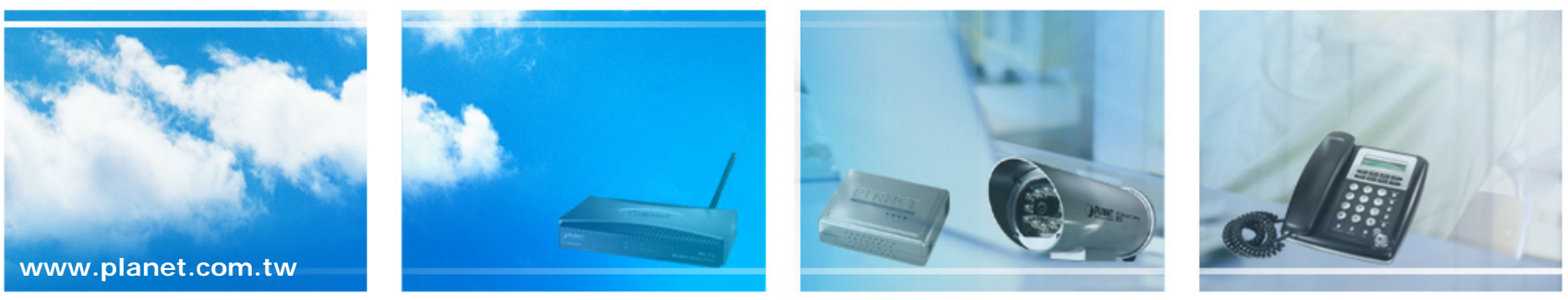

Copyright © PLANET Technology Corporation. All rights reserved.

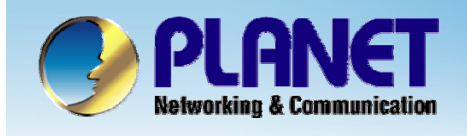

This installation guide introduces VoIP gateway configuration examples of the VIP-480FO and co-work the VIP-155PT for establish the voice communications.

•The IP phone want to make a PSTN phone call, press the "100 ~ 400" key to switch to PSTN mode.

•This hunting group will skip all busy lines and absent lines and find only the idle line to the PBX.

•The outgoing dialing plan setting when PSTN call to IP phone used.

•Also, user can set up "hotline" to dial the phone number automatically.

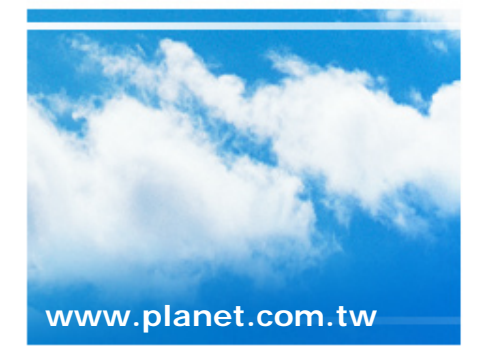

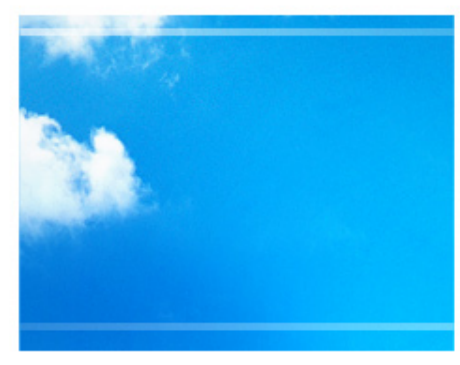

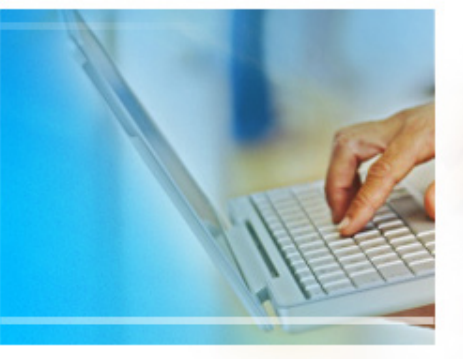

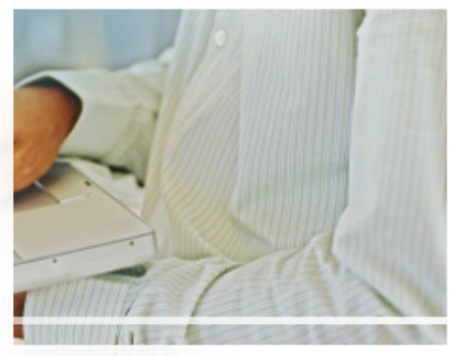

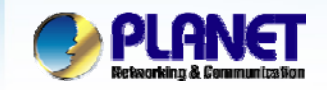

**ACTIVATING IP POWER** 

#### **Vol P Gateway Quick Configuration**

This picture illustrates basic installation topology of gateway and IP phone for P2P mode.

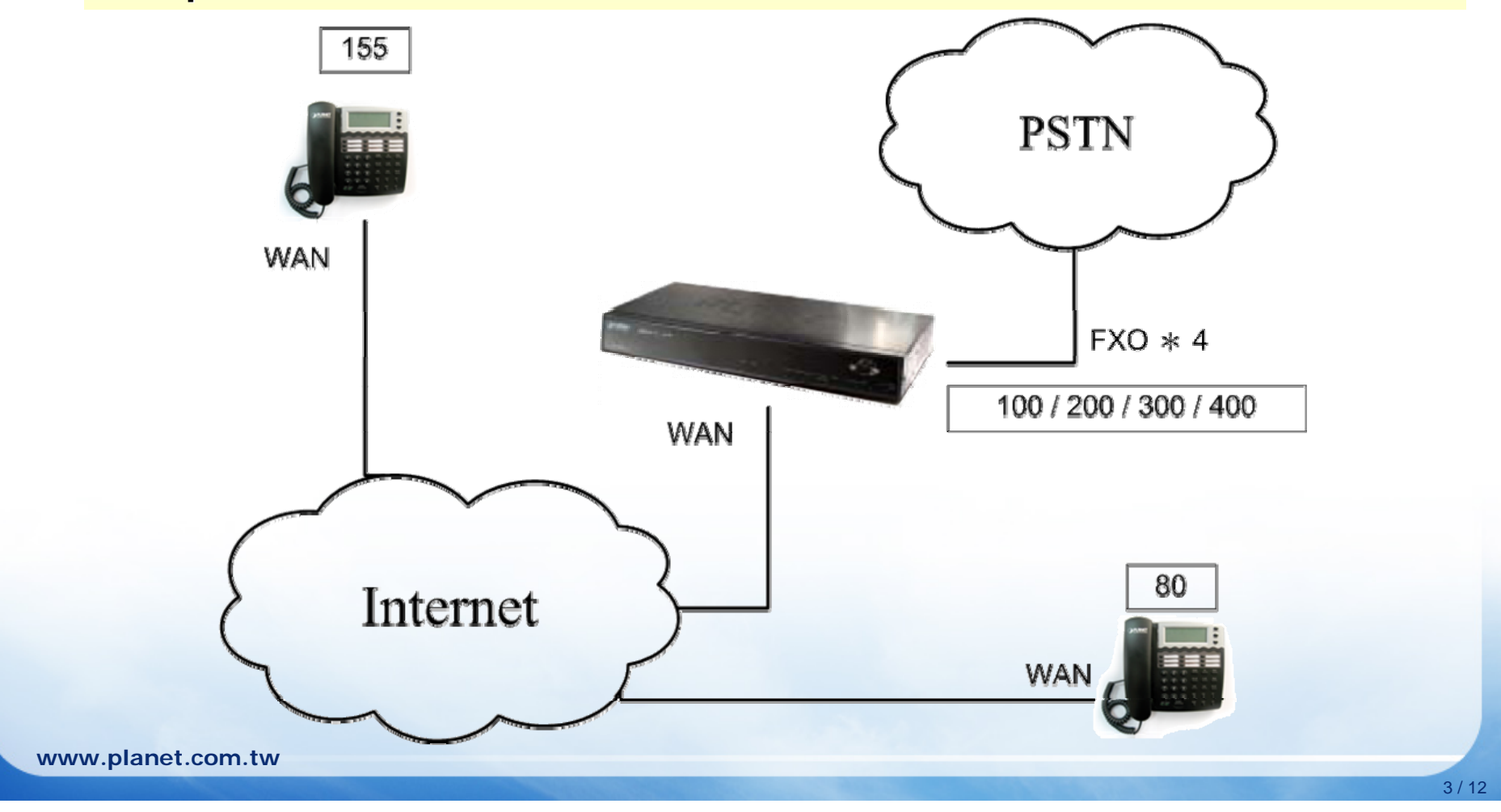

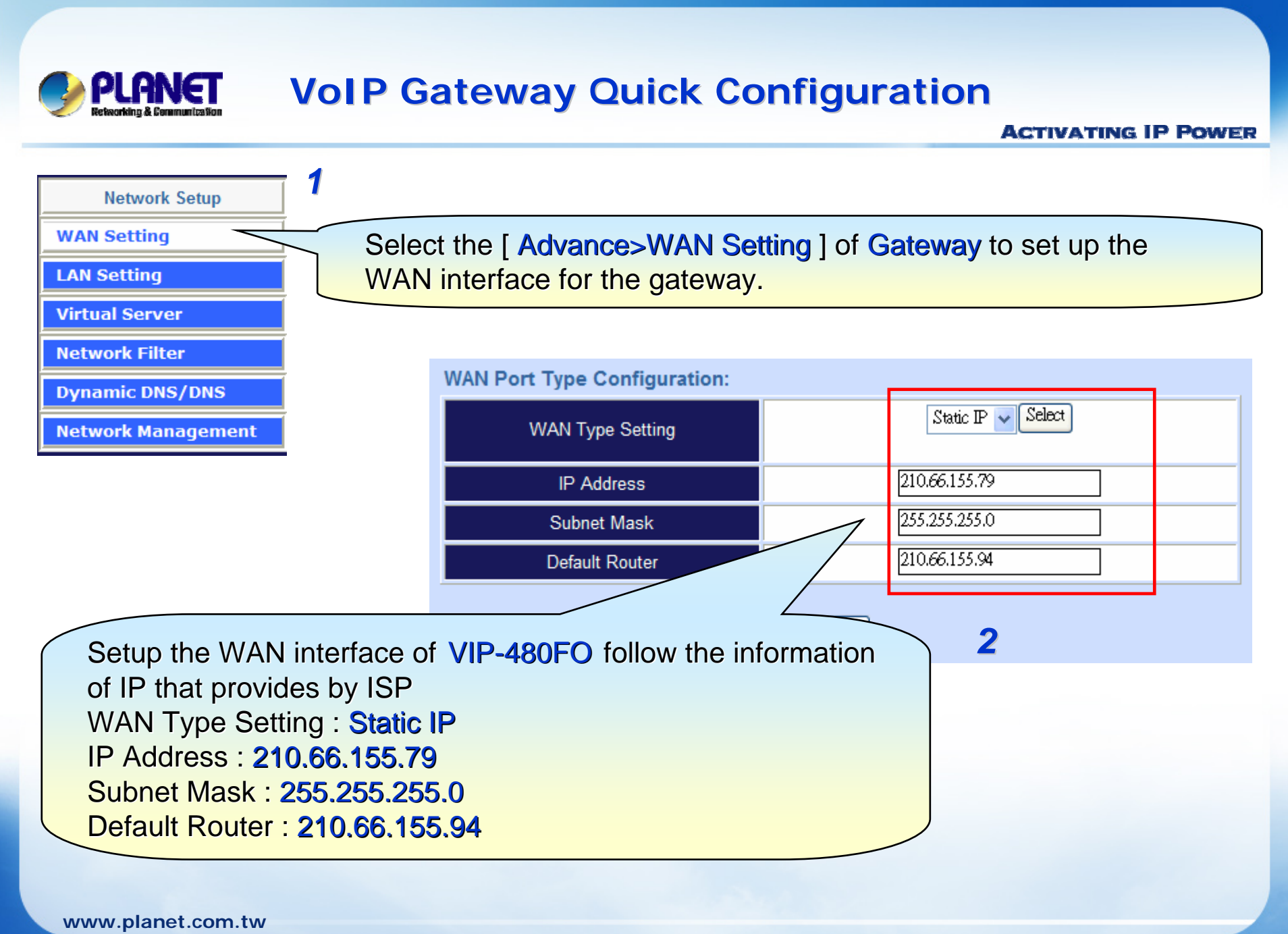

4/12

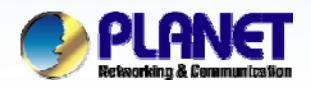

#### **VolP Gateway Quick Configuration**

#### **ACTIVATING IP POWER**

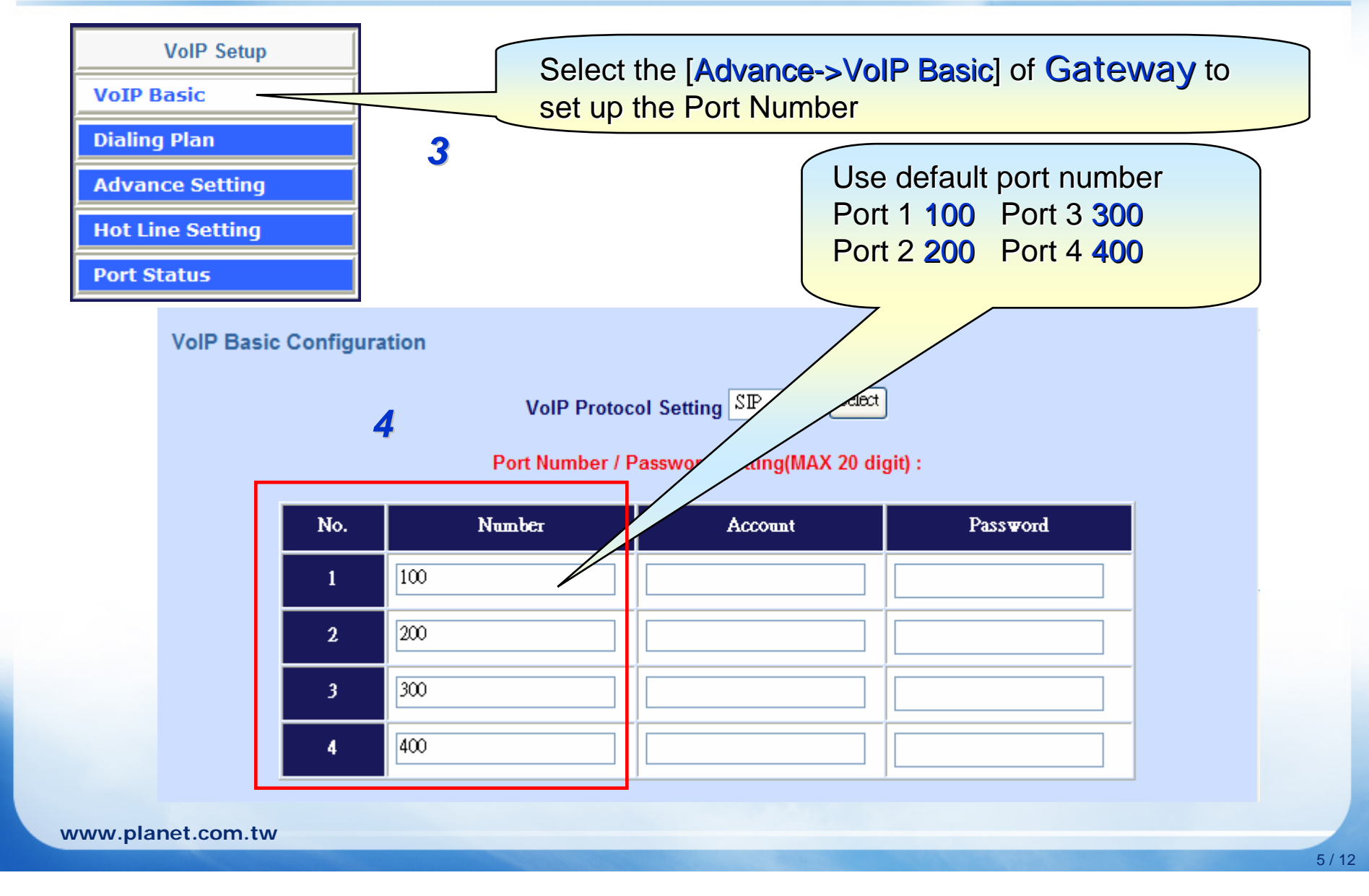

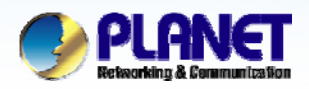

#### **VoIP Gateway Quick Configuration**

**ACTIVATING IP POWER** 

6/12

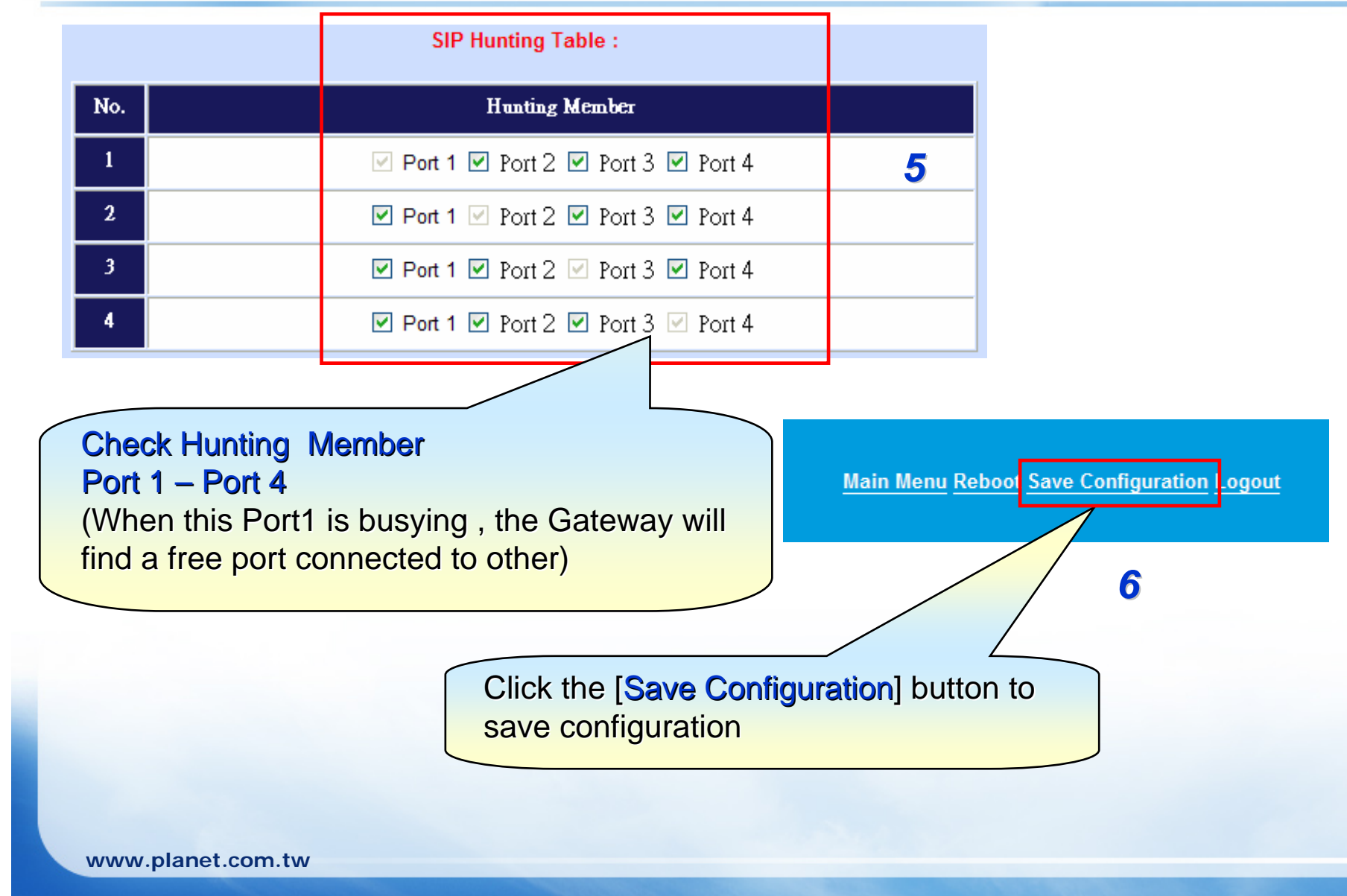

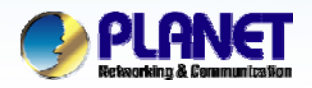

### VoIP Gateway Quick Configuration

**ACTIVATING IP POWER** 

| WAN Config<br>LAN Config<br>VoIP                                                      |                                           | WAN interfa                           | ce of the IP Pho          | ne.           |               |
|---------------------------------------------------------------------------------------|-------------------------------------------|---------------------------------------|---------------------------|---------------|---------------|
| Advance                                                                               | Static                                    | O DHCP O PPPC                         | DE                        |               |               |
| Dial-peer<br>Config Manage                                                            |                                           | IP Address                            | 210.66.155.74             | Netmask       | 255.255.255.0 |
| Update                                                                                | Static                                    | Gateway                               | 210.66.155.94             | DNS Domain    |               |
| ystem Manage                                                                          |                                           | Primary DNS                           | 202.96.134.133            | Alternate DNS | 202.96.128.68 |
|                                                                                       |                                           | 8                                     |                           |               |               |
| Setup the WAN                                                                         | l interfa                                 | 8<br>ace of VIP-1                     | <b>55</b> follow the info | ormation of   |               |
| Setup the WAN<br>P that provides<br>Check Static                                      | I interfa                                 | 8<br>ace of VIP-1                     | 55 follow the info        | ormation of   |               |
| Setup the WAN<br>P that provides<br>Check Static<br>P Address : 21<br>Subnet Mask : 2 | l interfa<br>s by ISF<br>0.66.1<br>255.25 | 8<br>ace of VIP-1<br>55.74<br>5.255.0 | <b>55</b> follow the info | ormation of   |               |

www.planet.com.tw

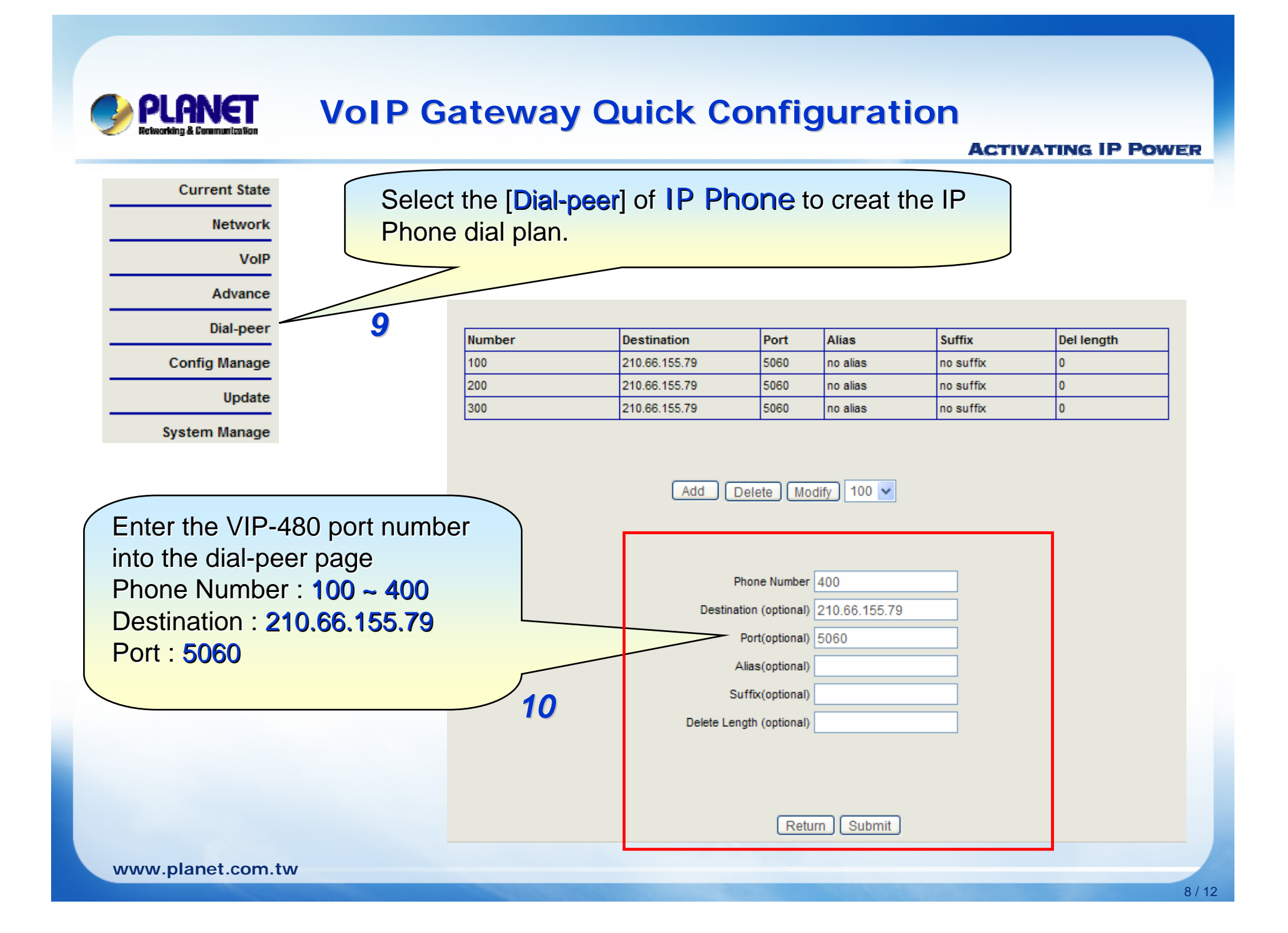

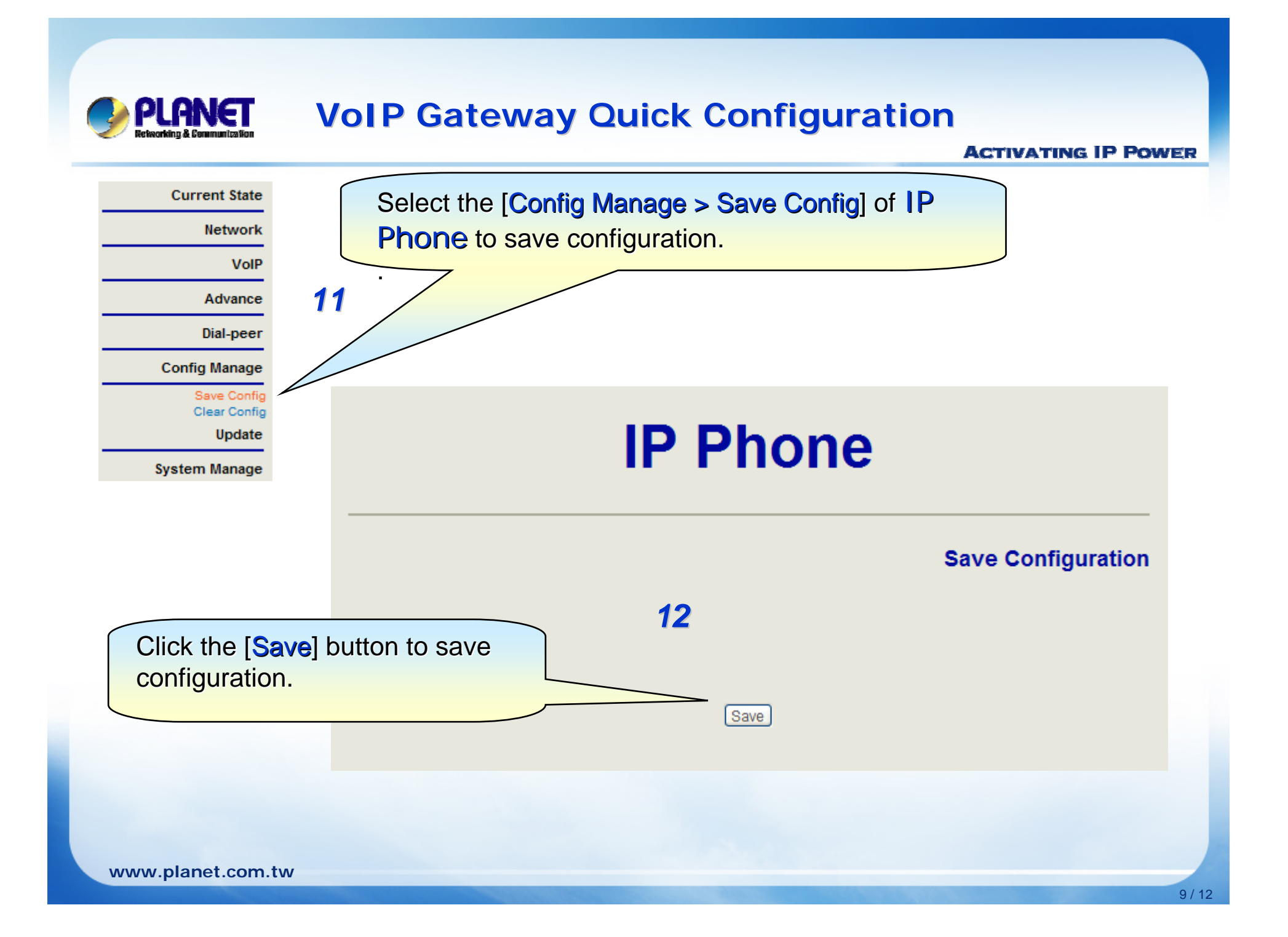

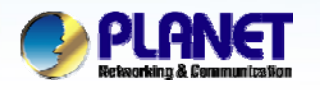

### **VoIP Gateway Quick Configuration**

#### **ACTIVATING IP POWER**

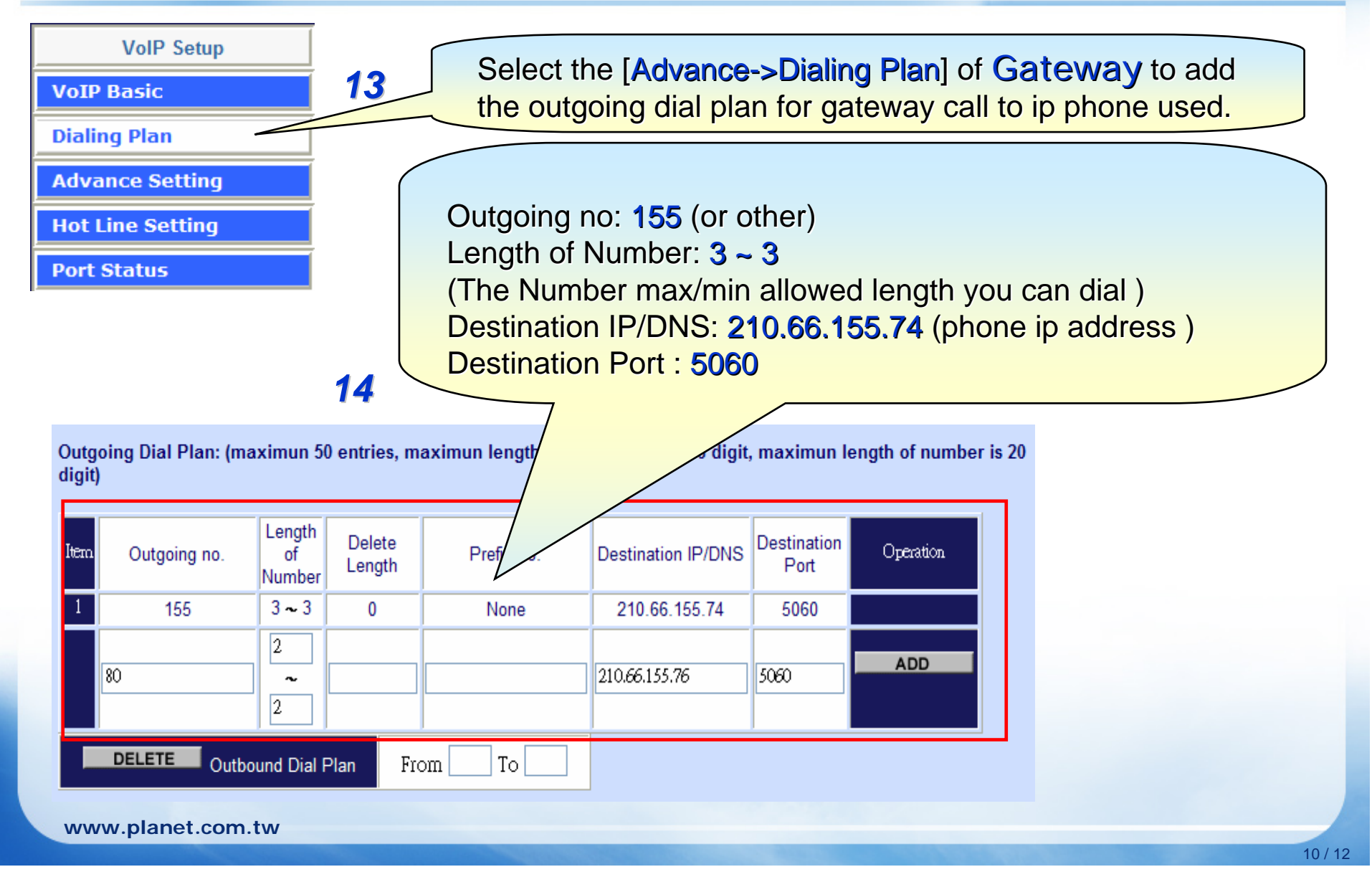

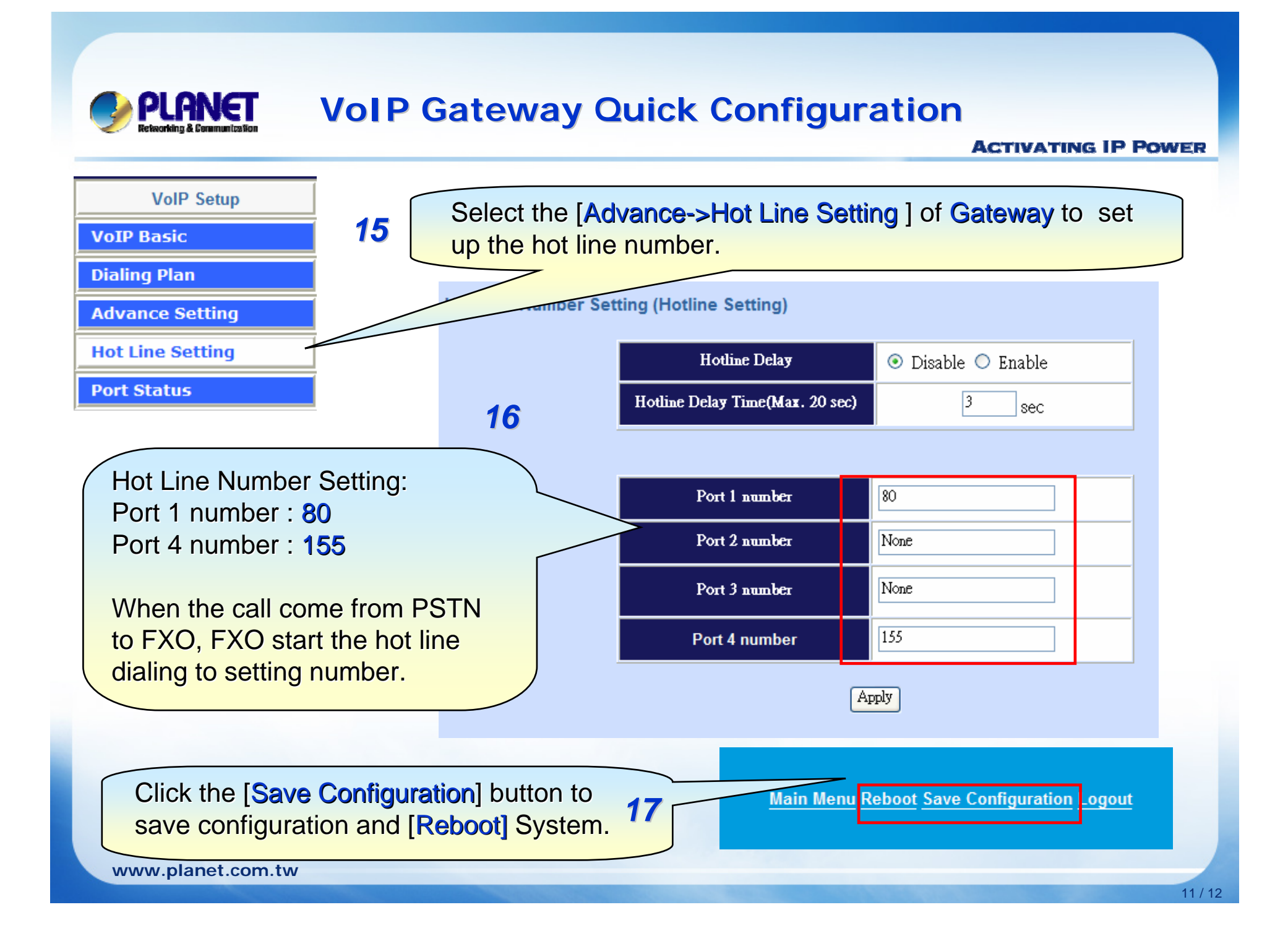

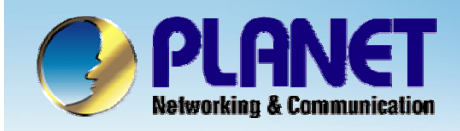

## **ACTIVATING IP POWER**

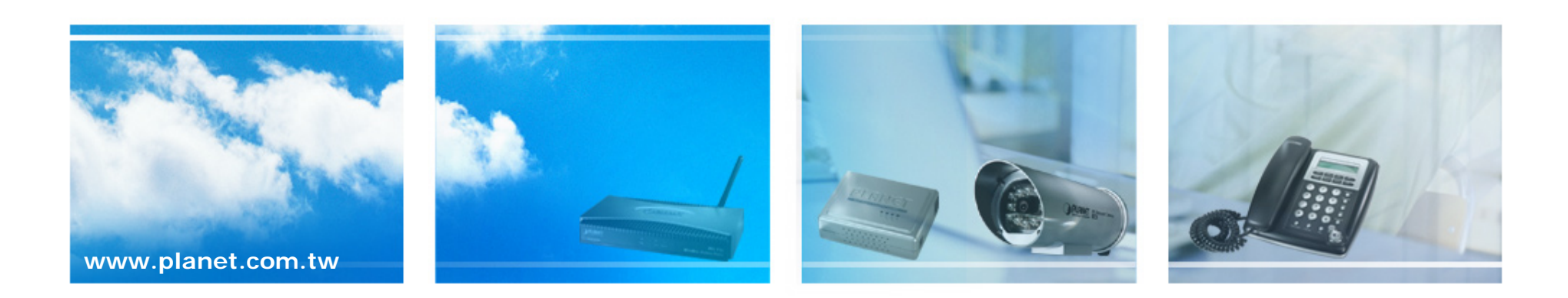